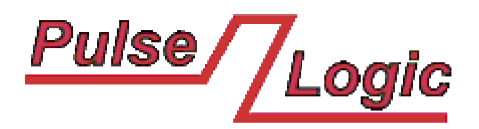

Digital Logic and Electronic Systems Design Company

# Verilog AHB Testbench User's Guide

Pulse Logic www.pulselogic.com.pl e-mail: info@pulselogic.com.pl Document version: 1.0 Document date: March 2010

## **Table of Contents**

| 1. AHB Bus Testbench Introduction      | 3  |
|----------------------------------------|----|
| 2. How To Use This Testbench           | 5  |
| 3. How To Download The Testbench Files | 5  |
| 4. Limitations Of AHB Testbench        | 5  |
| 5. AHBMaster Module                    | 6  |
| 6. AHBSlave Module                     | 9  |
| 7. AHBSlaveDummy Module                | 10 |
| 8. AHBDecoder Module                   | 10 |
| 9. AHBArbiter Module                   | 12 |
| 10. AHBMasterToSlave Module            | 13 |
| 11. AHBSlaveToMaster Module            | 15 |
| 12. AHBMasterToArbiter Module          | 17 |
| 13. License                            | 18 |
| 14. Trademarks                         | 18 |
|                                        |    |

## **1. AHB Bus Testbench Introduction**

The AHB bus testbench is written in Verilog-2001 HDL language. All sub modules of the testbench except AHBMaster are synthesizable and can be used for testing and also can be implemented to target FPGA or ASIC devices. The testbench is parametrized. It is easy to expand the testbench and add more masters or slaves. Each module has parameters allowing quick expansion. Operations of the AHB master modules can be customized by defining AHB transfers in a text file. A User may add other modules to the testbench or replace existing modules and test them together to check if they correctly respond to different AHB transfers from multiple AHB masters. The testbench was designed to maximally stress the tested units. All the units must respond in the requested time. However, the bus cycles are always compatible with AMBA<sup>TM</sup> Specification Rev 2.0 and any differences with the specification in timing of the AHB signals should be treated as a bug in the testbench or in a tested unit. The testbench consists of the following files:

| File                     | Туре                          | Description                                                   |
|--------------------------|-------------------------------|---------------------------------------------------------------|
| defs.v                   | RTL Code                      | Definition of constants                                       |
| FileRead_obf.v           | Obfuscated<br>behavioral Code | Module for parsing and reading input text file for AHB master |
| AHBSlaveDummy_obf.v      | Obfuscated RTL code           | AHB dummy slave                                               |
| AHBSlave_obf.v           | Obfuscated RTL code           | AHB slave - synchronous RAM memory                            |
| AHBDecoder_obf.v         | Obfuscated RTL code           | AHB decoder                                                   |
| AHBArbiter_obf.v         | Obfuscated RTL code           | AHB arbiter                                                   |
| AHBMaster_obf.v          | Obfuscated<br>behavioral Code | AHB master bus functional model                               |
| AHBMasterToSlave_obf.v   | Obfuscated RTL code           | AHB master to slave multiplexing unit                         |
| AHBSlaveToMaster_obf.v   | Obfuscated RTL code           | AHB slave to master multiplexing unit                         |
| AHBMasterToArbiter_obf.v | Obfuscated RTL code           | AHB master to arbiter multiplexing unit                       |
| AHBBusSystem.v           | RTL Code                      | RTL Top level module connecting all units                     |
| AHBBusSystem_TB.v        | Behavioral Code               | Top level module driving clocks and resets of all the units   |
| runme.do                 | Script file                   | Compilation script file                                       |
| input_1.txt              | Text file                     | Input file with AHB transfers definition for Master 1.        |
| input_2.txt              | Text file                     | Input file with AHB transfers definition for Master 2.        |
| pattern_1.txt            | Text file                     | Pattern file with responses from Master 1.                    |
| pattern_2.txt            | Text file                     | Pattern file with responses from Master 2.                    |

 Table 1. AHB Testbench files

Compilation order and simulation initialization is defined in the *runme.do* file. This is Mentor Modelsim<sup>TM</sup> script file format. It can be easy rewritten to Synopsys VCS<sup>TM</sup>, Cadence NC-Sim<sup>TM</sup> or Aldec Active-HDL<sup>TM</sup> compilation script file. The testbench consists of the following units:

- AHBSlaveDummy
- AHBSlave
- AHBDecoder
- AHBArbiter
- AHBMaster
- AHBMasterToSlave
- AHBSlaveToMaster
- AHBMasterToArbiter

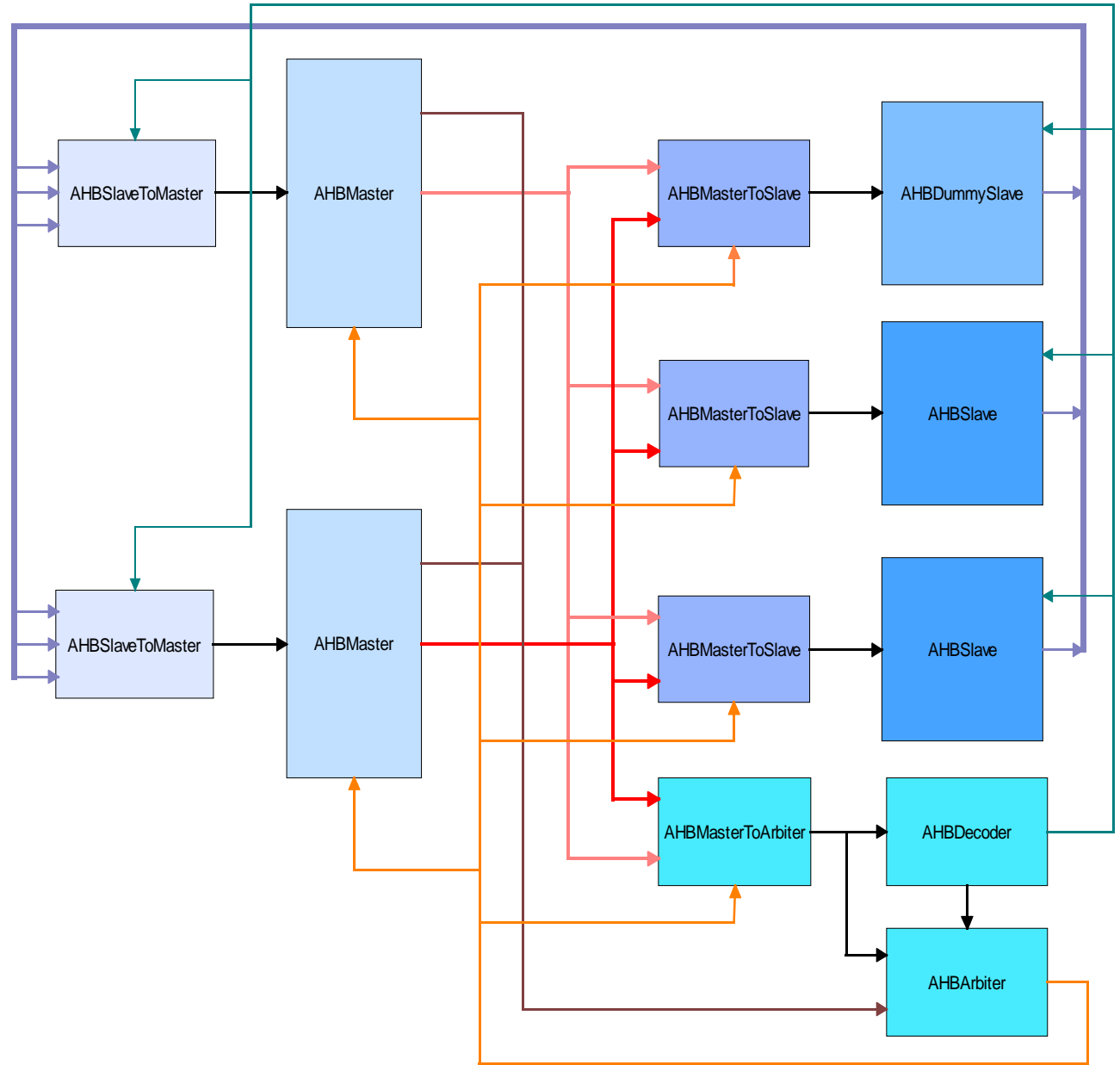

Figure 1. Block diagram of AHB Testbench

The figure above shows interconnections between all the units. The AHB bus does not have any three-state signals and multiplexing units must be used to connect multiple masters and slaves units. Each unit from the figure will be separately described in the following chapters.

## 2. How To Use This Testbench

The figure above shows an example of AHB bus system. The system consists of two AHB masters and two AHB slaves. AHB arbiter is also needed because two masters may access the same slave at the same time and only one of them can be granted. Similarly, AHB decoder is used to check, which slave is currently addressed by the granted master. Such system is implemented in *AHBBusSystem.v* file. The *AHBBusSystem.v* file contains instances of all the mentioned AHB modules connected like in the figure above. More detailed description of all the modules is available in the following chapters.

You can run simulation of this system to check how all the modules operate in the system. Script files and configuration files for AHB masters are provided as mentioned in the previous chapter. Please, remember that all the multiplexing units are highly optimized to avoid any dead cycles on the bus. The transfers from two masters are parallelized if possible to archive best performance of the system. Analyzing the multiplexing units may be difficult. It is much easier to observer interface of selected slave or master. Each AHB master writes information about performed transfer to a log file. The easiest method of analyzing operations of the AHB master is by reviewing the log file.

Once you are familiar with operation of the testbench and their modules you can start with modification of the testbench architecture. You can do the following:

- Replace one of existing masters or slaves in the testbench with yours module
- Add a new master or slave to the testbench
- Change address locations of the AHB slaves
- Customize input file with transfers definition for AHB masters

The first three items from the above list can be done by modifications of the *AHBBusSystem.v* file. You can add, remove or replace some instances in the file. If you expand the system by adding more masters or slaves you must also configure the multiplexing units including AHB arbiter and decoder. The units have appropriate parameters that needs to be adjusted for given number of masters and slaves in the system. More information about parameters of the units is available in the following chapters.

Similarly, customization of the input file with transfers definition for AHB masters is described in the AHBMaster chapter.

#### 3. How To Download The Testbench Files

The testbench is available for free under modified BSD license. Click the following link to download testbench files:

http://www.pulselogic.com.pl/files/ahbTestbench\_obf.zip

#### 4. Limitations Of AHB Testbench

The following functionality was not implemented in the AHB testbench:

- Split transfers
- Retry transfers
- Early burst termination

The testbench is available for free with one limitation. Most of the testbench files are obfuscated. It means that comments and text formating ware removed from the files and most of identifiers ware replaced with automatically generated strings. It makes the files very difficult to read or modify. However, the files are fully functional and should work correctly with any simulation or synthesis tool. The original testbench files are not available for free.

## 5. AHBMaster Module

The AHBMaster module implements functionality of AHB master device. It is able to initiate transfers on AHB bus and write or read data from AHB slaves. The following tables show interface of the AHBMaster module:

| Parameter         | Value            | Description                                                                 |
|-------------------|------------------|-----------------------------------------------------------------------------|
| P_IN_FILENAME     | "input.txt"      | Input file name with definition of bus cycles                               |
| P_OUT_FILENAME    | "output.txt<br>" | Output log file name                                                        |
| P_MASTER_NAME     | "master"         | Master name used for identifying messages from a master instance            |
| P_STOP_SIM_AT_EOF | 1                | If not equal to '0' the \$stop is called when end of input file is reached. |

| Port           | Direction | Description                   |
|----------------|-----------|-------------------------------|
| HCLK           | IN        | Clock                         |
| HRESETn        | IN        | Reset                         |
| HBUSREQ        | OUT       | AHB bus request               |
| HLOCK          | OUT       | AHB locked transfer           |
| HGRANT         | IN        | AHB bus grant                 |
| HTRANS [1 : 0] | OUT       | AHB transfer type signal      |
| HBURST [2:0]   | OUT       | AHB burst type signal         |
| HSIZE [2:0]    | OUT       | AHB transfer size             |
| HADDR [31 : 0] | OUT       | AHB address bus               |
| HPROT [3:0]    | OUT       | AHB protection control        |
| HWDATA [31:0]  | OUT       | AHB write data bus            |
| HWRITE         | OUT       | AHB transfer direction signal |
| HRDATA [31:0]  | IN        | AHB read data bus             |
| HRESP [1:0]    | IN        | AHB transfer response signal  |
| HREADY         | IN        | AHB transfer done signal      |

 Table 2. Parameters of AHBMaster module

 Table 3. Interface signals of AHBMaster module

The AHBMaster module is a typical bus functional model. The AHBMaster reads commands from input text file defined by P\_IN\_FILENAME parameter. The input file contains definition of AHB bus transfers that should be generated on the AHB bus. The AHBMaster module records all operation in a log file specified by P\_OUT\_FILENAME parameter. It also prints some messages on simulator console. It is useful to select different name for each master instance using P\_MASTER\_NAME parameter. It allows easier identification of messages from given master on simulator console. Each master may optionally stop simulation if P\_STOP\_SIM\_AT\_EOF parameter is set to one. The AHBMaster module calls \$stop task after reaching end of input file

when P\_STOP\_SIM\_AT\_EOF parameter equal to one.

The interface of AHBMaster module consists of AHB signals. Please, refer to AMBA<sup>TM</sup> Specification Rev 2.0 for more details on AHB signals and protocol of operations.

A User does not need to know functionality of the AHBMaster module. A User may customize AHBMaster module operation by providing input file with transfers definition. The input file is a simple text file where AHB transfers are defined using very simple format. The design contains two sample input files *input\_1.txt* and *input\_2.txt* that can be used as reference. Below is description of the input file format.

There are two possible line types in the input file:

- COMMAND line. Defines AHB transfer that should be generated
- DATA line. Defines data that should be sent over AHB bus when AHBMaster module performs write transfer

The command line starts from COMMAND keyword followed by semicolon and list of parameters defining AHB transfer. The data line starts from DATA keyword followed by semicolon and hexadecimal data word that should be transferred over AHB bus. Below is an example of command and data line:

COMMAND: WRITE BITS32 SINGLE LENGTH: 0 PROT: 0 ADDRESS: 00000000 BREQ\_DELAY: 8 DATA: 00000000

In case of burst transfer the command line must be followed by multiple data lines defining all data words that must be transferred during the burst cycle. Below is en example of four beats burst transfer definition:

COMMAND: WRITE BITS32 INCR4 LENGTH: 0 PROT: 0 ADDRESS: 00000080 BREQ\_DELAY: 18 DATA: 00000020 DATA: 00000021 DATA: 00000022 DATA: 00000023

The command line need seven parameters defining AHB transfer. The order of parameters is important and must be always the same. The following is the list of the parameters in appropriate order:

- Transfer direction
- Transfer size
- Burst type
- Length of transfer for INCR bursts
- Protection control
- Start address
- Delay of next bus request

Transfer direction parameter specifies direction of the AHB transfer. It has two possible values:

- WRITE
- READ

Please, remember than any transfer with WRITE direction should be followed by appropriate number of DATA lines.

Transfer size parameter specifies size of the AHB transfer. The following is the list of all possible values of the parameter according to AMBA<sup>TM</sup> Specification Rev 2.0:

- BITS8
- BITS16

- BITS32
- BITS64
- BITS128
- BITS256
- BITS512
- BITS1024

The testbench was tested with 32 bits size of the data bus. The following transfer size parameter values are suitable for 32 bits data bus:

- BITS8 one byte
- BITS16 half word
- BITS32 word

Other values of the parameter should not be used with 32 bits data bus.

The burst type parameter defines eight possible burst transfers

- SINGLE Single transfer
- INCR Incrementing burst of unspecified length
- WRAP4 4-beat wrapping burst
- INCR4 4-beat incrementing burst
- WRAP8 8-beat wrapping burst
- INCR8 8-beat incrementing burst
- WRAP16 16-beat wrapping burst
- INCR16 –16-beat incrementing burst

Please, refer to  $AMBA^{TM}$  Specification Rev 2.0 for more details on burst transfers. The INCR transfer is a burst with unspecified length. The length of this transfer should be specified using LENGTH parameter.

The length parameter should be always set to zero except burst transfers of INCR type. Other burst transfers have strictly specified length. The AHBMaster module need to know the transfer length upfront. The LENGTH parameter should be always specified when INCR burst transfer is defined. The length parameter defines length of the transfer.

The protection control parameter can be used to provide additional information about bus access. The parameter indicates if the transfer is:

- an opcode fetch or data access
- a privileged mode access or user mode access.

The parameter is useful for modules that implement some level of protection. Please, refer to AMBA<sup>TM</sup> Specification Rev 2.0 for more details on protection control.

The start address parameter defines start adders for the transfer. Each read or write transfer starts from the specified start address. In case of burst transfers the adders is incremented for subsequent beats of the burst according to burst type and transfer size parameters. Please, refer to AMBA<sup>TM</sup> Specification Rev 2.0 for more details on addressing during burst transfers.

The last parameter defines delay of the next bus request. It defines in clock cycles delay between start of the current transfer and start of the bus request for the next transfer. The parameter can be used to postpone the next transfer an force IDLE state on the bus. The AHBMaster starts current

transfer and keeps bus request line inactive until the requested delay elapsed. If the bus transfer is finished before the requested delay elapsed the AHBMaster module drives IDLE state on the AHB bus. The AHBMaster module applies the bus request immediately after the delay period expired. It does not have to wait until current transfer is completed. The AHB bus allows to request access to the bus any time during a transfer.

#### 6. AHBSlave Module

The AHBSlave module is an example of simple AHB slave. This module implements synchronous RAM memory with AHB interface. The following tables show interface of the module.

| Parameter                                            | Value | Description                    |  |
|------------------------------------------------------|-------|--------------------------------|--|
| P_ADDR_SIZE                                          | 1024  | Size of occupied address space |  |
| P_WAIT_STATES 5 Number of inserted wait state cycles |       |                                |  |
| Table 4. Parameters of AHBSlave module               |       |                                |  |

| Port          | Direction | Description                   |
|---------------|-----------|-------------------------------|
| HCLK          | IN        | Clock                         |
| HRESETn       | IN        | Reset                         |
| HSEL          | IN        | AHB slave select signal       |
| HTRANS [1:0]  | IN        | AHB transfer type signal      |
| HBURST [2:0]  | IN        | AHB burst type signal         |
| HSIZE [2:0]   | IN        | AHB transfer size             |
| HADDR [31:0]  | IN        | AHB address bus               |
| HPROT [3:0]   | IN        | AHB protection control        |
| HWDATA [31:0] | IN        | AHB write data bus            |
| HWRITE        | IN        | AHB transfer direction signal |
| HRDATA [31:0] | OUT       | AHB read data bus             |
| HRESP [1:0]   | OUT       | AHB transfer response signal  |
| HREADY        | OUT       | AHB transfer done signal      |

Table 5. Interface signals of AHBSlave module

The P\_ADDR\_SIZE parameter defines number of words of the RAM memory. It also determines address space occupied by the RAM memory.

The P\_WAIT\_STATES parameters defines delay in clock cycles for transfer done signal. The RAM memory may respond with requested delay to test behavior of other modules in AHB testbench. The AHBSlave module has only AHB signals in its interface. You can find description of the signals

in AMBA<sup>TM</sup> Specification Rev 2.0 document. All the signals should work as stated in the AMBA<sup>TM</sup> Specification Rev 2.0 document.

## 7. AHBSlaveDummy Module

The dummy slave is very important for operations of AHB bus. The dummy slave is selected if current address on AHB bus is not assigned to any device. It means, that AHB master is trying to communicate with invalid address. The AHB decoder module selects currently addressed slave by applying active state on its HSEL signal. The AHB decoder has information what address space is assigned to each slave. The address from AHB master is compared to find, which slave is addressed and after that, HSEL signal is applied. If AHB decoder detects an address that is not assigned to any device, it selects the dummy slave. The dummy slave responds always with bus error on any type of transfer from AHB master. It allows the master to complete the transfer and detect that invalid address was selected.

Port Direction Description HCLK Clock IN **HRESETn** Reset IN **HSEL** IN AHB slave select signal HTRANS [1:0] IN AHB transfer type signal HBURST [2:0] IN AHB burst type signal HSIZE [2:0] IN AHB transfer size HADDR [31:0] IN AHB address bus HPROT [3:0] IN AHB protection control HWDATA [31:0] IN AHB write data bus **HWRITE** IN AHB transfer direction signal HRDATA [31:0] OUT AHB read data bus HRESP [1:0] OUT AHB transfer response signal HREADY OUT AHB transfer done signal

Interface of the AHBSlaveDummy module is shown in the tables below:

Table 6. Interface signals of AHBSlaveDummy module

The AHBSlaveDummy module has only AHB signals in its interface. You can find description of the signals in AMBA<sup>TM</sup> Specification Rev 2.0 document. All the signals should work as stated in the AMBA<sup>TM</sup> Specification Rev 2.0 document.

## 8. AHBDecoder Module

The AHBDecoder module is used to decode address from currently granted master and select addressed slave by applying appropriate HSEL line. The AHBDecoder module must be aware what address space is assigned to each slave. The dummy slave can be selected, if the AHB master module applies invalid address that does not refer to any slave in the testbench. The following table shows interface of the AHBDecoder module:

| Parameter       | Value                                          | Description                                                 |
|-----------------|------------------------------------------------|-------------------------------------------------------------|
| P_SLAVES_NUM    | 2                                              | Number of AHB slaves in the testbench excluding dummy slave |
| P_ADDR_BASE_LSB | 12                                             | LSB address line used for selecting slaves                  |
| P_ADDR_BASE_MSB | clog2(P_SLAVES_NUM-1) +<br>P_ADDR_BASE_LSB - 1 | MSB address line used for selecting slaves                  |

Table 7. Parameters of AHBDecoder module

| Port                    | Direction | Description                                        |
|-------------------------|-----------|----------------------------------------------------|
| HTRANS [1:0]            | IN        | AHB transfer type signal                           |
| HADDR [31:0]            | IN        | AHB address bus                                    |
| HMASTER_VALID           | IN        | High state indicates that HMASTER signal is valid  |
| HSEL [P_SLAVES_NUM-1:0] | OUT       | AHB select signals for all slaves in the testbench |
| HSEL_DUMMY              | OUT       | AHB dummy slave select                             |

Table 8. Interface signals of AHBDecoder module

The P\_SLAVES\_NUM parameter defines number of slaves in the AHB testbench excluding dummy slave. The dummy slave is always present. The P\_ADDR\_BASE\_LSB and P\_ADDR\_BASE\_MSB parameters define slice of the address bus that is used to select the slaves. For example, if P\_SLAVES\_NUM parameter is set to 4, it means that 4 slaves are connected to the AHB bus plus the dummy slave. The P\_ADDR\_BASE\_LSB is set by default to 12 and P\_ADDR\_BASE\_MSB should be set to 13 to allow addressing the 4 slaves. In such configuration the AHB decoder is checking bit 12 and 13 of the address bus and selects appropriate slave. The following table shows how the slaves are selected:

| AHB Address       | AHB select signal | Description             |
|-------------------|-------------------|-------------------------|
| HADDR[13:12] == 0 | HSEL[0] = 1       | Slave number 0 selected |
| HADDR[13:12] == 1 | HSEL[1] = 1       | Slave number 1 selected |
| HADDR[13:12] == 2 | HSEL[2] = 1       | Slave number 2 selected |
| HADDR[13:12] == 3 | HSEL[3] = 1       | Slave number 3 selected |

Table 9. Selecting slaves algorithm

The AHB decoder monitors HTRANS lines to detect valid address on HADDR bus. If the valid address is detected the AHB decoder activates appropriate HSEL line and applies active high state on HMASTER\_VALID signal. The dummy slave has separate HSEL\_DUMMY line. The line is selected if current address is not valid or bus is in the idle state.

#### 9. AHBArbiter Module

The AHB arbiter module is the most complicated unit in the testbench. It is responsible for analyzing bus requests from all masters and granting access to the bus for the highest priority master. The arbiter uses rotating priority algorithm to select master with the highest priority. If a grant was given to selected master the lowest priority is assigned to the master. This algorithm is known also as round robin algorithm. There are no devices on the bus that have permanently higher priority than others. All devices requesting the bus have the same priority and the same chances to get access to the bus. The following tables show interface of the AHBArbiter module:

| Parameter     | Value | Description                                                 |
|---------------|-------|-------------------------------------------------------------|
| P_MASTERS_NUM | 2     | Number of AHB masters in the testbench                      |
| P_SLAVES_NUM  | 2     | Number of AHB slaves in the testbench excluding dummy slave |

| Port                                    | Direction | Description                                                         |
|-----------------------------------------|-----------|---------------------------------------------------------------------|
| HCLK                                    | IN        | Clock                                                               |
| HRESETn                                 | IN        | Reset                                                               |
| HBUSREQ<br>[P_MASTERS_NUM - 1 : 0]      | IN        | AHB bus requests signals from all masters in the testbench          |
| HLOCK [P_MASTERS_NUM - 1 : 0]           | IN        | AHB locked transfer signals from all masters in the testbench       |
| HGRANT [P_MASTERS_NUM - 1 :<br>0]       | OUT       | AHB bus grant signals for all masters in the testbench              |
| HTRANS [1 : 0]                          | IN        | AHB transfer type signal                                            |
| HBURST [2:0]                            | IN        | AHB burst type signal                                               |
| HADDR [31 : 0]                          | IN        | AHB address bus                                                     |
| HSEL [P_SLAVES_NUM-1:0]                 | IN        | AHB select signals for all slaves in the testbench                  |
| HREADY_MST<br>[P_MASTERS_NUM-1 : 0]     | IN        | AHB transfer done signals connected to all masters in the testbench |
| HREADY_SLV<br>[P_SLAVES_NUM:0]          | IN        | AHB transfer done signals from all slaves in the testbench          |
| HMASTER<br>[clog2(P_MASTERS_NUM-1)-1:0] | OUT       | Number of the granted AHB master                                    |
| HMASTER_VALID                           | OUT       | High state indicates that HMASTER signal is valid                   |

| Table 10. | Parameters | of AHBArbiter | module |
|-----------|------------|---------------|--------|
|-----------|------------|---------------|--------|

 Table 11. Interface signals of AHBArbiter module

The P\_MASTERS\_NUM and P\_SLAVES\_NUM define number of masters and slaves in the testbench.

The HBUSREQ lines are used to request access to the bus. The AHB arbiter module selects master

with the highest priority and responds with active state on the HGRANT lines. Only one bit of the HGRANT bus is active at a time granting access to the bus to the highest priority master.

The AHB arbiter must be aware what type of transfer is currently performed on the bus. It monitors constantly HTRANS and HBURST lines. It must also detect end of current transfer to grant new master at appropriate time. This is why the arbiter monitors HREADY signals. The HMASTER signal is used to switch multiplexing units on the bus. Once a master is granted the HMASTER signal is updated and indicates number of currently granted master. All the multiplexing units can switch and redirect the AHB traffic to the granted master. The multiplexing units are described in the next chapters.

## **10. AHBMasterToSlave Module**

The AHBMasterToSlave module is a multiplexing unit that takes outputs from all AHB masters and passes outputs of currently granted master to connected AHB slave. Each AHB slave has separate AHBMasterToSlave module. It allows to parallelize transfers from different masters to different slaves. The interface of AHBMasterToSlave module is shown in the tables below.

| Parameter     | Value | Description                            |
|---------------|-------|----------------------------------------|
| P_MASTERS_NUM | 2     | Number of AHB masters in the testbench |

| Port                                      | Direction | Description                                       |  |
|-------------------------------------------|-----------|---------------------------------------------------|--|
| HCLK                                      | IN        | Clock                                             |  |
| HRESETn                                   | IN        | Reset                                             |  |
| HSEL                                      | IN        | AHB slave select signal                           |  |
| HTRANS_IN [1:0]                           | IN        | AHB transfer type from currently granted master   |  |
| HMASTER<br>[clog2(P_MASTERS_NUM-1)-1:0]   | IN        | Number of the granted AHB master                  |  |
| HMASTER_VALID                             | IN        | High state indicates that HMASTER signal is valid |  |
| HREADY                                    | IN        | AHB transfer done from slave                      |  |
| Outputs of all AHB Masters                |           |                                                   |  |
| HTRANS_ARR<br>[(P_MASTERS_NUM * 2)-1 : 0] | IN        | AHB transfer type signals from all masters        |  |
| HSIZE_ARR<br>[(P_MASTERS_NUM * 3)-1 : 0]  | IN        | AHB transfer size signals from all masters        |  |
| HBURST_ARR<br>[(P_MASTERS_NUM * 3)-1 : 0] | IN        | AHB burst type signals from all masters           |  |
| HPROT_ARR<br>[(P_MASTERS_NUM * 4)-1 : 0]  | IN        | AHB protection control signals from all masters   |  |
| HADDR_ARR<br>[(P_MASTERS_NUM * 32)-1 : 0] | IN        | AHB address buses from all masters                |  |
| HWDATA_ARR                                | IN        | AHB write data buses from all masters             |  |

Table 12. Parameters of AHBMasterToSlave module

| [(P_MASTERS_NUM * 32)-1 : 0]        |     |                                                  |  |
|-------------------------------------|-----|--------------------------------------------------|--|
| HWRITE_ARR<br>[P_MASTERS_NUM-1 : 0] | IN  | AHB transfer direction signals from all masters  |  |
| Outputs of currently granted master |     |                                                  |  |
| HTRANS [1:0]                        | OUT | AHB transfer type signal for selected slave      |  |
| HSIZE [2:0]                         | OUT | AHB transfer size signal for selected slave      |  |
| HBURST [2:0]                        | OUT | AHB burst type signal for selected slave         |  |
| HPROT [3:0]                         | OUT | AHB protection control signal for selected slave |  |
| HADDR [31 : 0]                      | OUT | AHB address bus signal for selected slave        |  |
| HWDATA [31 : 0]                     | OUT | AHB write data bus signal for selected slave     |  |
| HWRITE                              | OUT | AHB transfer direction signal for selected slave |  |

Table 13. Interface signals of AHBMasterToSlave module

The P\_MASTERS\_NUM parameter defines number of AHB masters in the testbench. The AHBMasterToSlave module monitors the following lines to detect when current transfer is completed and new master is granted:

- HSEL select signal for slave connected to the AHBMasterToSlave module
- HTRANS\_IN transfer type from currently granted master
- HMASTER Number of the currently granted AHB master
- HMASTER\_VALID HMASTER valid signal
- HREADY transfer done signal from slave connected to the AHBMasterToSlave module

Once the new master is granted the AHBMasterToSlave module passes its outputs to connected AHB slave. Outputs from all AHB masters are organized as the following vectors:

- HTRANS\_ARR
- HSIZE\_ARR
- HBURST\_ARR
- HPROT\_ARR
- HADDR\_ARR
- HWDATA\_ARR
- HWRITE\_ARR

Outputs from AHB master zero should occupy the least significant bits of the vectors. Outputs of the master with the highest number should occupy most significant bits of the vectors. The AHBMasterToSlave module uses HMASTER lines for selecting appropriate bit or slice from the above vectors. Finally, outputs from currently granted master appear on the following signals:

- HTRANS
- HSIZE
- HBURST
- HPROT
- HADDR

- HWDATA
- HWRITE

The signals are connected to one of AHB slaves available in the testbench. Adding a slave to the testbench requires also adding dedicated AHBMasterToSlave module connected with this slave.

#### 11. AHBSlaveToMaster Module

The AHBSlaveToMaster module is a multiplexing unit that takes outputs of all AHB slaves and passes outputs of selected slave to granted master. Each AHB master has dedicated AHBSlaveToMaster module. The interface of AHBSlaveToMaster module is shown in the tables below.

| Parameter     | Value | Description                                                  |
|---------------|-------|--------------------------------------------------------------|
| P_MASTERS_NUM | 2     | Number of AHB masters in the testbench                       |
| P_SLAVES_NUM  | 2     | Number of AHB slaves in the testbench excluding dummy slave. |
| P_MASTER_ADDR | 0     | Address of the master on arbiter's HMASTER bus.              |

 Table 14. Parameters of AHBSlaveToMaster module

| Port                                          | Direction | Description                                                |
|-----------------------------------------------|-----------|------------------------------------------------------------|
| HCLK                                          | IN        | Clock                                                      |
| HRESETn                                       | IN        | Reset                                                      |
| HTRANS [1:0]                                  | IN        | AHB transfer type signal                                   |
| HMASTER<br>[clog2(P_MASTERS_NUM-1)-1:0]       | IN        | AHB master number                                          |
| HMASTER_VALID                                 | IN        | High state indicates that HMASTER signal is valid          |
| HBUSREQ<br>[P_MASTERS_NUM - 1 : 0]            | IN        | AHB bus requests signals from all masters in the testbench |
| HGRANT<br>[P_MASTERS_NUM - 1 : 0]             | IN        | AHB bus grant signals for all masters in the testbench     |
| HSEL [P_SLAVES_NUM-1:0]                       | IN        | AHB slave select signals for all slaves in the testbench   |
| HREADY_SLV [P_SLAVES_NUM :<br>0]              | IN        | AHB transfer done signals from all slaves in the testbench |
| HRDATA_ARR<br>[((P_SLAVES_NUM+1) * 32)-1 : 0] | IN        | AHB read data buses from all slaves                        |
| HRESP_ARR<br>[((P_SLAVES_NUM+1) * 2)-1 : 0]   | IN        | AHB transfer response signals from all slaves              |
| HREADY_M                                      | OUT       | AHB transfer done signal for connected master              |

| HRDATA_M | OUT | AHB read data bus for connected master            |
|----------|-----|---------------------------------------------------|
| HRESP_M  | OUT | AHB transfer response signal for connected master |

Table 15. Interface signals of AHBSlaveToMaster module

The P\_MASTERS\_NUM parameter defines number of AHB masters in the testbench. The P\_SLAVES\_NUM parameter defines number of AHB slaves in the testbench excluding dummy slave. The P\_MASTER\_ADDR defines number of the master that is connected to the AHBSlaveToMaster module. This parameter is compared with HMASTER signal. If state of the HMASTER signal is equal to P\_MASTER\_ADDR, the AHBSlaveToMaster module assumes that master connected to its outputs is currently granted. In order to operate correctly the AHBSlaveToMaster module must monitor the bus to get the following information :

- Which AHB master is currently granted
- Which AHB slave is currently selected
- What transfer type is currently performed on the bus

The AHBSlaveToMaster module monitors the following AHB signals to get the required information about performed transaction on the bus:

- HBUSREQ
- HGRANT
- HSEL
- HTRANS
- HMASTER
- HMASTER\_VALID

If the AHBSlaveToMaster module detects that its master is currently granted, it checks what slave is accessed by the master and passes outputs from the slave to the master. The following signals from all slaves are multiplexed by AHBSlaveToMaster unit:

- HREADY\_SLV vector of HREADY signals from all slaves
- HRDATA\_ARR vector of HRDATA signals from all slaves
- HRESP\_ARR vector of HRESP signals from all slaves

Outputs of the AHB dummy slave should occupy the last significant bits of the vectors. Next, should be placed the outputs of slave that is selected by HSEL[0] line and in turn slave selected by HSEL[1], ...  $HSEL[P\_SLAVES\_NUM - 1]$ . The same order must be preserved on HSEL and  $HREADY\_SLV$ ,  $HRDATA\_ARR$ ,  $HRESP\_ARR$  signals because HSEL signal is used to select appropriate slice from the vectors for given slave.

The AHBSlaveToMaster module detects that its master is granted and checks which slave is addressed by monitoring HSEL lines. The outputs of the addressed slave are passed to the master using the following signals connected directly to the master:

- HREADY\_M
- HRDATA\_M
- HRESP\_M

Each slave in the testbench should be connected to all AHBSlaveToMaster units. Adding a master to the testbech requires adding dedicated AHBSlaveToMaster units connected with this master.

## 12. AHBMasterToArbiter Module

The AHBMasterToArbiter module is a multiplexing unit that takes outputs of all AHB masters and passes outputs of currently granted master to the AHB arbiter. This is asynchronous multiplexing unit. The interface of the AHBMasterToArbiter module is shown in the tables below:

| Parameter     | Value | Description                            |
|---------------|-------|----------------------------------------|
| P_MASTERS_NUM | 2     | Number of AHB masters in the testbench |

| Port                                        | Direction | Description                                   |
|---------------------------------------------|-----------|-----------------------------------------------|
| HMASTER<br>[clog2(P_MASTERS_NUM-1)-1 : 0]   | IN        | Number of the granted AHB master              |
| HTRANS_ARR<br>[(P_MASTERS_NUM * 2) - 1 : 0] | IN        | AHB transfer type signals from all masters    |
| HBURST_ARR<br>[(P_MASTERS_NUM * 3) - 1 : 0] | IN        | AHB burst type signals from all masters       |
| HADDR_ARR<br>[(P_MASTERS_NUM * 32) - 1 : 0] | IN        | AHB address buses from all masters            |
| HTRANS [1:0]                                | OUT       | AHB transfer type signal from selected master |
| HBURST [2:0]                                | OUT       | AHB burst type signal from selected master    |
| HADDR [31 : 0]                              | OUT       | AHB address bus from selected master          |

 Table 16. Parameters of AHBMasterToArbiter module

Table 17. Interface signals of AHBMasterToArbiter module

The P\_MASTERS\_NUM parameter defines number of masters in the testbench. The AHB arbiter module needs to monitor AHB bus to detect if currently performed transaction is about to complete and bus can be granted to another master. The AHB arbiter needs to monitor only the following lines to get required information about performed transaction:

- HTRANS
- HBURST
- HADDR

The AHBMasterToArbiter module must take the above listed outputs from all masters and pass to the arbiter outputs from currently granted master. The AHB arbiter will analyze state on the lines and grant bus to new master when currently granted master is competing the transfer. The above listed signals are arranged in the following vectors and connected to inputs of AHBMasterToArbiter module:

- HTRANS\_ARR
- HBURST\_ARR
- HADDR\_ARR

Signals from master number zero occupy the last significant bits of the vectors. Next, should be placed signals from the master number one and so on. The HMASTER signal is used to select appropriate slice from the vectors and pass the selected lines to the arbiter. Adding a master to the

testbench requires updating the P\_MASTERS\_NUM parameters and concatenating its HTRANS, HBURST, HADDR outputs with the same outputs from other masters. The concatenated outputs from all masters should be assigned to HTRANS\_ARR, HBURST\_ARR, HADDR\_ARR inputs of AHBMasterToArbiter module.

#### 13. License

This testbench is provided under modified BSD license. The advertising clause was removed from the original BSD license:

Copyright (C) 2010 Pulse Logic

info@pulselogic.com.pl

This library may be used and distributed without restriction provided that this copyright statement is not removed from the file and that any derivative work contains the original copyright notice and the associated disclaimer.

THIS SOFTWARE IS PROVIDED ``AS IS" AND WITHOUT ANY EXPRESS OR IMPLIED WARRANTIES, INCLUDING, BUT NOT LIMITED TO, THE IMPLIED WARRANTIES OF MERCHANTABILITY AND FITNESS FOR A PARTICULAR PURPOSE. IN NO EVENT SHALL THE AUTHOR OR CONTRIBUTORS BE LIABLE FOR ANY DIRECT, INDIRECT, INCIDENTAL, SPECIAL, EXEMPLARY, OR CONSEQUENTIAL DAMAGES (INCLUDING, BUT NOT LIMITED TO, PROCUREMENT OF SUBSTITUTE GOODS OR SERVICES; LOSS OF USE, DATA, OR PROFITS; OR BUSINESS INTERRUPTION) HOWEVER CAUSED AND ON ANY THEORY OF LIABILITY, WHETHER IN CONTRACT, STRICT LIABILITY, OR TORT (INCLUDING NEGLIGENCE OR OTHERWISE) ARISING IN ANY WAY OUT OF THE USE OF THIS SOFTWARE, EVEN IF ADVISED OF THE POSSIBILITY OF SUCH DAMAGE.

#### 14. Trademarks

AMBA<sup>TM</sup> is a registered trademark of ARM Limited. Active-HDL<sup>TM</sup> is a registered trademark of Aldec, Inc. Modelsim<sup>TM</sup> is a registered trademark Mentor Graphics Corporation. NC-Sim<sup>TM</sup> is a registered trademark Cadence Design Systems, Inc. VCS<sup>TM</sup> is a registered trademark of Synopsys, Inc.

All other trademarks are the property of their respective owners.